岐阜県スキー連盟・事務局

#### 2020/2021 シーズン 事前競技者登録申込受付について

2020/2021 シーズンの事前競技者登録の案内です。 受付期間が短いです。また、不備があると戻ってくるので早め早めにやって下さい。 (マニュアルは県連 HP にも載せてあります。)

1. 事前競技者登録対象者

FIS ポイントリスト№1 への掲載を希望される方、2019/2020 シーズンにおいてシングルペナ ルティ申請をされている方、サマーシーズン(主に7月~9月中)の SAJ・FIS 公認大会に参加 される方は事前競技者登録をお願い致します。

2. 受付方法·期間

シクミネットにて、会員個人さんがアクセスしてネット上で手続きをして下さい。 PC でも携帯でもアクセス出来ます。 受付期間は、6月11日(木)10時~6月25日(木)です。 不備があると戻ってきますので早めに済ませてください。 マニュアルを参考にして下さい。

シクミネットへのログインは岐阜県連ホームページのバナー↓から入れます。

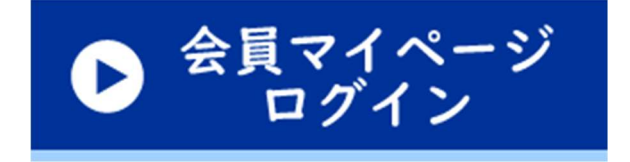

3. 登録料金支払いについて

登録料金につきましても、シクミネットでの決済となります。 マニュアル参照して下さい。

4. その他

携帯より会員登録をする場合、全日本からのメール ski-japan@shikuminet.jp を受信できる設定 にしてください。

# 【申請期間】 6月11日(木)~6月25日(木)

## 期日を過ぎると事前登録が出来ません。 必ず期日内にお願いします。

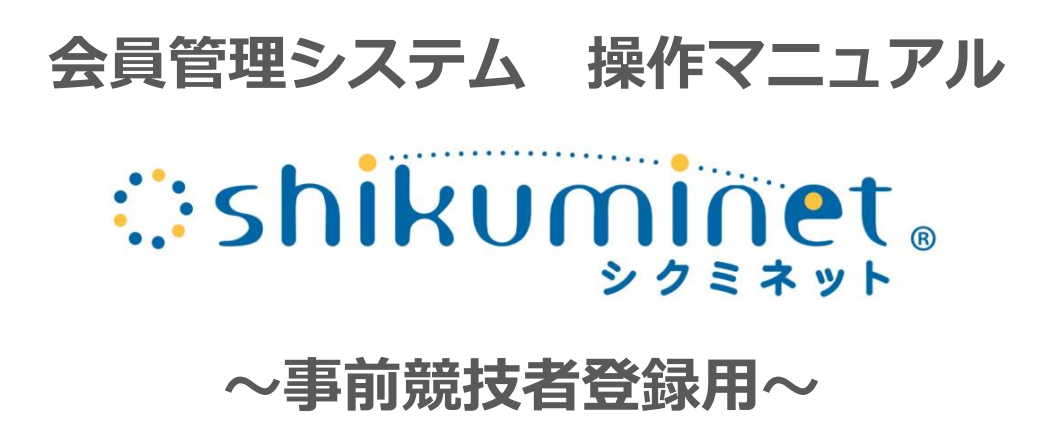

事前競技者登録の対象者は、下記いずれかの項目に該当する方です。

# -FISポイントリストNo.1への掲載を希望される方

## - サマーシーズン(主に7月~11月中)の SAJ・FIS公認大会に参加される方

#### - 2020/2021シーズンに競技を行うことが すでに確定している方

上記以外の方は2020年8月3日(月)から開始予定の通常会員登録期間中に 登録作業を行ってください。 ※事前競技者登録期間に、次年度の会員登録を行うことはできません。

#### 継続会員の場合(19-20シーズン会員登録あり)

①下記画面にアクセスし、「会員ログイン」をクリックして下さい。

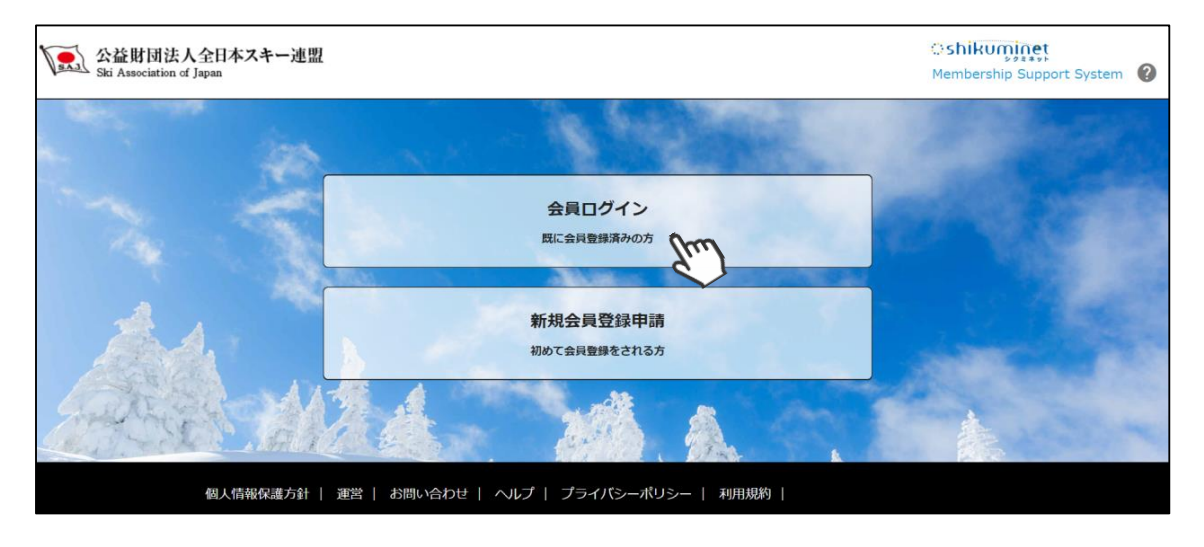

②ログイン画面が表示されるため、SAJ会員番号とパスワードを入力して「ログイン」をクリックして下さい。

|       | 会員ログイン                                                                  |
|-------|-------------------------------------------------------------------------|
| 会員番号  | 12345678                                                                |
| パスワード |                                                                         |
|       | 会員番号を忘れた方は <u>ごちら</u><br>パスワードを忘れた方は <u>ごちら</u><br><b>キャンセル</b><br>ログイン |

③画面上段に、事前競技者登録のアナウンス箇所があるので、「こちら」をクリックして下さい。

| ホーム  | ご登録情報          | イベント情報                 | ご請求・お支払情報 |
|------|----------------|------------------------|-----------|
|      | 【重要】事前競技者登録を行え | ます。事前競技者登録は <u>こちら</u> | 0         |
|      |                | S.                     |           |
| お知らせ |                | ご謂                     | 求のご案内     |

#### 継続会員の場合(19-20シーズン会員登録あり)

④前年度の登録情報が表示されます。変更になった部分を修正し、次へ進んでください。

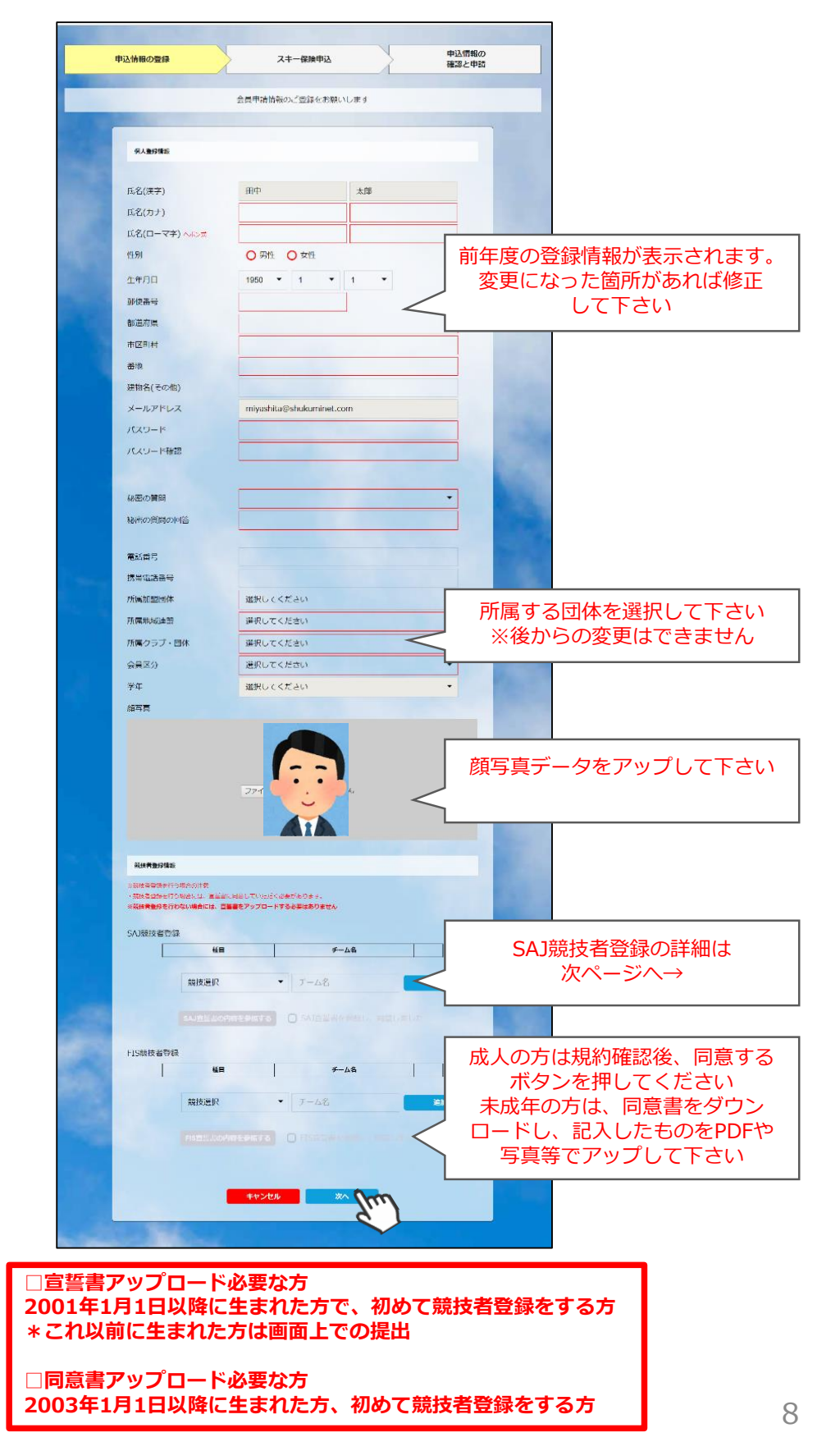

※SAJ競技者登録入力欄に関して

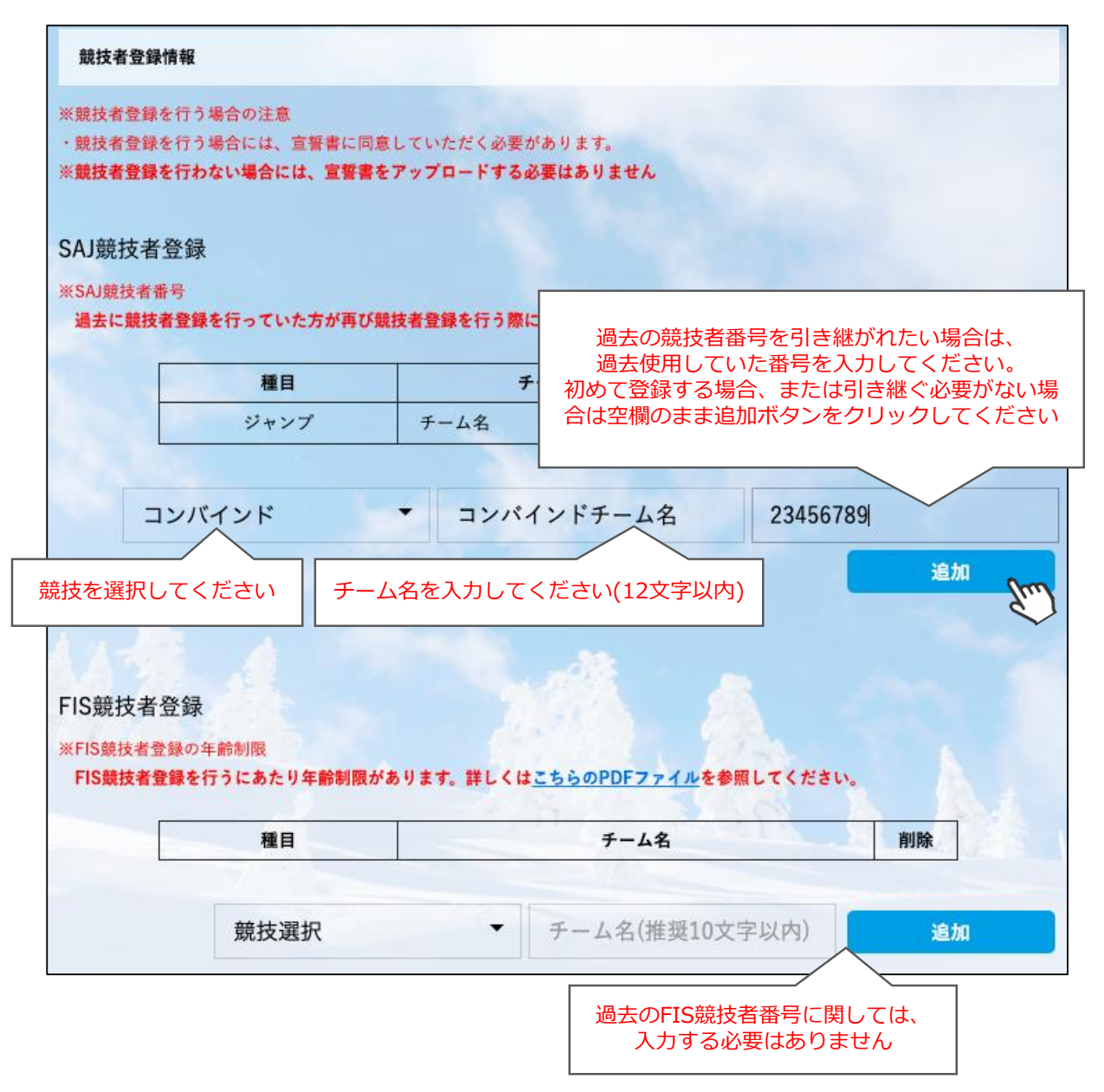

- ◆2019-20シーズンに競技者登録を行っていた方は、競技者番号の入力 は必要ありません。
- ◆2018-19シーズン以前に使用していた競技者番号を引き継ぐ場合のみ、 競技者番号を入力してください。
- ◆過去競技者番号の検索は、SAJデータバンク内のバイオグラフィーページを参照下さい。

SAJデータバンク → <u>https://sajdb.shikuminet.jp/</u>

⑤スキー保険の加入画面が表示されますが、この画面では申し込みができないので、「次へ」を クリックして下さい。

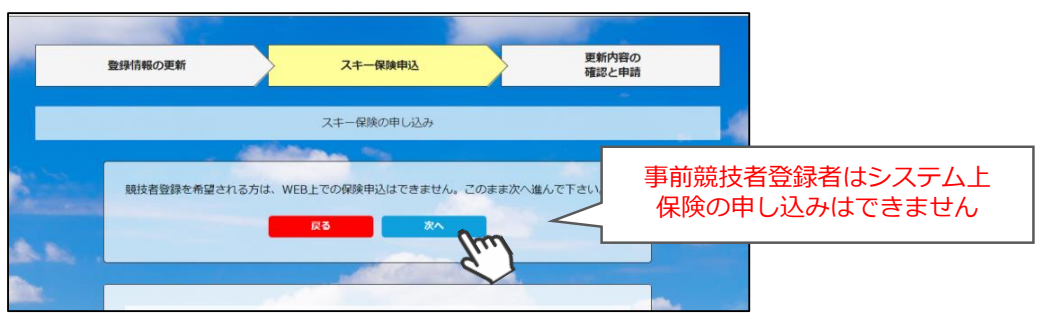

⑥最終確認画面が表示されます。申請内容に間違いがないかうよく確認をし、申請確定ボタンを クリックして下さい。

| Barbard Barbard Bar |                                                                   |                              | スキー保険申込                                                                                                    | ·                                                                  | 三新内容 の 一 で 一 で 一 で 一 で の で の に の で 、 の で 、 の の で 、 の の で 、 の の で 、 の の で 、 の の で 、 の の の の | D<br>15 |                                               |
|----------------------------------------------------------------------------------------------------|-------------------------------------------------------------------|------------------------------|----------------------------------------------------------------------------------------------------|--------------------------------------------------------------------|----------------------------------------------------------------------------------------------------|---------|-----------------------------------------------|
| NATION       NET         Angel       Angel         Angel       Angel         Ang                                                                                                    |                                                                   | 更<br>日<br>石                  | 新内容の全てご確認く。<br>内容で更新を申請いた                                                                                                    | ださい。<br>しますか。                                                      |                                                                                                    |         |                                               |
| Number         Life           Markin         Bill         HBB           Markin         BIL         HBB           Markin         BIL         HBB           M                                                                                                    |                                                                   |                              |                                                                                                    |                                                                    | -                                                                                                    |         |                                               |
| 公理等     200001       当名休学う     日日       山花ろろう     日日       山花の方方     日日       山花     192/01/22       山花     192/01/22       山花石     192/01/25       山花石     192/01/25       山花石                                                                                                    | SEA TONIO                                                         |                              |                                                                                                    |                                                                    | INT A P                                                                                                    |         |                                               |
| KR(H*)KIIIHEEELS(2)J.9J.99KR(CT)KIKOTAYIKARIKR(CT)KIKOTAYIKARIMARI199201/22Maria199201/22MariaKIKARIMariaKIKARI <t< td=""><td>会員兼号</td><td>20</td><td>300001</td><td></td><td></td><td></td><td></td></t<>                                                                                                    | 会員兼号                                                              | 20                           | 300001                                                                                                    |                                                                    |                                                                                                    |         |                                               |
| Nakobi     Bary     JAU       Nakobi     Nakobi     Nakobi       Nakobi     Mati     Nakobi       Nakobi     Mati     Nakobi       Nakobi     Mati     Nakobi       Mati     Mati     Nakobi       Mati     Mati   <                                                                                                    | 医名(漢字)                                                            | 1                            | 2111                                                                                                    | 由香里                                                                |                                                                                                    |         |                                               |
| (10-00)     10-0     10-0       (10-00)     10-0     10-0       (11-0-0-1)     AT     10-0       (11-0-0-1)     10-0     10-0       (11-0-0-1)     10-0     10-0       (11-0-0-1)     10-0     10-0       (11-0-0-1)     10-0     10-0       (11-0-0-1)     10-0     10-0       (11-0-0-0-1)     10-0     10-0       (11-0-0-0-0-0-0-0-0-0-0-0-0-0-0-0-0-0-0-                                                                                                    | <b>R S</b> ( <b>+</b> 1)                                          |                              |                                                                                                    | 7.111                                                              |                                                                                                    |         |                                               |
| ビデバローマエイ)へれたジボ     VCKOTA     VLKORF       住が     Art       生が月日     1992/01/22       建築売号     939-17-55       健康総理     第11/24       由ド町村     高石市       理理     近野黄西さ-0-5       健務名(衣の他)     分野黄西さ-0-5       健務名(衣の他)     分野黄西さ-0-5       健務名(衣の他)     分野黄西さ-0-5       健務名(衣の他)     分野黄西さ-0-5       健務名(衣の他)     分野黄西さ-0-5       健務名(衣の他)     分野黄西さ-0-5       「「「「「「「」」」」」」」」」」」」」」」」」」」」」」」」」」」」」」                                                                                                    | 0.0(37)                                                           | 3                            | 72                                                                                                    | 2019                                                               |                                                                                                    |         |                                               |
| 昭知       4代         年4月月       192/01/22         建築市       192/01/22         建築市       192/01/22         建築市       192/01/22         建築市       192/01/22         建築市       192/01/22         建築市       192/01/22         建築市       192/01/22         建築市       192/01/22         建築市       192/01/22         建築市       192/01/22         建築市       192/01/22         建築市       192/01/22         10       192/01/22         11       192/01/22         11       192/01/22         12       192/01/22                                                                                                    | それ(ローマギ                                                           | ·) へボン式 YC                   | )KOTA                                                                                                    | YUKARI                                                             |                                                                                                    |         |                                               |
| 独和月       1992/01/22         建築元       399-125         建築和       第11-8         建築和       第11-8         建築和       第11-8         建築和       第11-8         建築和       第11-8         建築       第11-8         建築       第11-8         東京       120-12         12-9       12-9                                                                                                    | (生9)                                                              | <u>5</u> ,                   | .fT                                                                                                    |                                                                    |                                                                                                    |         |                                               |
| 歴史時二         939-1/5           歴史に見た         第二日           田田田<                                                                                                    | 生年月日                                                              | 15                           | 992/01/22                                                                                                    |                                                                    |                                                                                                    |         |                                               |
| 第1980年第         3004/133           第1980年第         第11日月           市村村村         高坂市           東市         東京           東市         東京           東京         2015年542           東京         2015年542           東京         2015年542           東京         2015年542           東京         2015年542           東京         2015年542           東京         2015年542           東京         2015年542           大学         1015           東京         2015年542           大学         1015           東京         2015年542           大学         1015年542           東京         2015年542           大学         1015年54           東京         2015年542           大学         1015年54           大学         1015           王         1015           王         1015           王         1015           王         1015                                                                                                    | privers :-                                                        | (5)                          | 201 1 JLL                                                                                                    |                                                                    |                                                                                                    |         |                                               |
| 御屋橋田     第四月       御屋町村     第四月       御屋     山武田田シティ406       メ ルンドレメ     migashius@shukaminet.com                                                                                                    | 19/9/10/14                                                        | 90                           | 13-1733                                                                                                    |                                                                    |                                                                                                    |         |                                               |
| 中ド村町 浜和市<br>地址 公式商品2-3-5<br>注助2(420回) アヨジス商シティ406<br>メ ルドドレス migrashika@stukkaminet.com                                                                                                    | 都道府堡                                                              | M                            | 山県                                                                                                    |                                                                    |                                                                                                    |         |                                               |
| 推転         近対策面を少す 4 06           メ ルノドレス         miyashiladiishukuminet.com             メレイドレス         miyashiladiishukuminet.com             メレイドレス         miyashiladiishukuminet.com             メレイドレス         miyashiladiishukuminet.com             メレイドレス         miyashiladiishukuminet.com             メレイ・ローン         新設施         新設施           メローン         新設施         新設施         新設施           メローン         新設施         新設施         新設施         新設施           メロージ         新設施         新設施         新設施         和設施         新設施         和設施           ジェーン         新設施         新設施         新設施         和設施         新設施         和設施         和設施         新設施         和設施         和設施                                                                                                    | 市区町村                                                              | ιθ.                          | 新市                                                                                                    |                                                                    |                                                                                                    |         |                                               |
| 度数2(200)     サガジズ目シティ406       メリンドレス     minjeshila@bhukaminet.com         メリンドレス     minjeshila@bhukaminet.com         メーロー         メーロー            メーロー <td>無地</td> <td>ú</td> <td>.郭原西2-0-5</td> <td></td> <td></td> <td></td> <td></td>                                                                                                    | 無地                                                                | ú                            | .郭原西2-0-5                                                                                                    |                                                                    |                                                                                                    |         |                                               |
| メ ルバドレメ     miyeshilu@bshukumined.com       メ ルバドレメ                                                                                                    | 2世紀名(元の相)                                                         | u Ω                          | (野原西シティ406                                                                                                    |                                                                    |                                                                                                    |         |                                               |
| メリアレス     myseriu/submitted.com       メーク部     メーク部       メーク部     新聞新聞、日のですたは、VBAY C & V.V.            ・(本市部)<br>・(本市部)<br>・(本市部)<br>・(本市部)         ・(本市部)                                                                                              |                                                                   |                              | Same and the                                                                                                    |                                                                    |                                                                                                    |         |                                               |
| メモーロボー           メモーロボー           サーロボー           オーロボー           オーロ                                                                                                    | X JUNTU                                                           | × m                          | iyashicaqushukumine                                                                                                    | a.com                                                              |                                                                                                    |         |                                               |
| 補加分         補加分         資源           通用公司         金月四日公         6月月月           又子一の時余         32月月         第四日           又子一の時余         32月日         第四日           又子一の時余         4,2001           ご諸家予定金額         ●         ●           「日月が支払う予定の金額         ●           「日月が支払う予定の金額         ●           「日月が支払う予定の金額         ●           「日月で「 オ 2019年5月 ステーの時後 考慮すいな         4,0001           ●         ●           ●         ●           ●         ●           ●         ●           ●         ●           ●         ●           ●         ●           ●         ●           ●         ●           ●         ●           ●         ●           ●         ●           ●         ●           ●         ●           ●         ●           ●         ●           ●         ●           ●         ●           ●         ●           ●         ●           ●         ●           ●         ● <th><math>\sim\sim</math></th> <th><math>\sim</math></th> <th><math>\sim</math></th> <th><math>\sim</math></th> <th><math>\sim</math></th> <th><math>\sim</math></th> <th>]</th>                                                                                                    | $\sim\sim$                                                        | $\sim$                       | $\sim$                                                                                                    | $\sim$                                                             | $\sim$                                                                                                    | $\sim$  | ]                                             |
| 第二日         第二日         第二日 </th <th>xt-SM<br/>Missir, maar</th> <th>socializado<del>s</del> tex</th> <th>NARCERUS</th> <th></th> <th></th> <th></th> <th></th>                                                                                                    | xt-SM<br>Missir, maar                                             | socializado <del>s</del> tex | NARCERUS                                                                                                    |                                                                    |                                                                                                    |         |                                               |
| ご語求予定金額     電子(10年来3) - 102年83歳     1,0001       電田 町千 夜 2019年83) - 102年83歳     1,0001       福田 町千 夜 2019年83) - 102年83歳     1,0001       福田 町千 夜 2019年83) - 102年83歳     1,0001       福田 町千 夜 2019年83) - 102年83歳     1,0001       市 31     1,4,2004                                                                                                    | 자 <b>부-도망</b><br>#15이다. 호전(46)                                    |                              | 20075200<br>8000<br>110 2000                                                                                                    | antao                                                              | (20014<br>75 L+104 L                                                                                                    |         |                                               |
| ご請求予定金額          「「「「「」」」」」」」」」」」」」」」」」」」」」」」」」                                                                                                    | 952-4x                                                            | 本型医分<br>基礎<br>系言語            | - 100×11215<br>                                                                                                    | 25500<br>8695                                                      | 保険料<br>**上+抽上<br>スキーの場合                                                                                                    |         |                                               |
|                                                                                                    | スキー5時<br>서당시は 코代語:<br>                                            |                              | 2003年1205<br>新聞第日<br>2150 金田田内の<br>2155 - 215<br>215                                                                                   |                                                                    | な時料<br>**上+ね上<br>スキーの場合<br>4,200円                                                                                                    |         |                                               |
|                                                                                                    | スキー系統<br>Mitals 2000<br>一<br>一<br>一<br>元<br>石<br>家予方              |                              | 100051205<br>                                                                                                    | 소원합品の<br>用品項言<br>•                                                 | 縦勝料<br>電上・線上<br>ス子ーの場合<br>4,700円                                                                                                    | 自身がす    | 支払う予定の余額                                      |
|                                                                                                    | スキー5秒<br>Mileit 2000<br>7<br>ご語家予友<br>家                           |                              | ・出かく王主い、<br>将算知日<br>またの 金用白白の<br>時間末日 の用<br>・<br>・<br>・<br>・<br>・<br>・<br>・<br>・<br>・<br>・<br>・<br>・<br>・<br>・<br>・<br>・<br>・<br>・・・・・ | 25500<br>8853<br>•                                                 | (2)第14<br>モニー和上<br>スキーの時合<br>4,700円<br>3,000円                                                                                                    | 自身がっ    | ちまた うちま しんしん ちんしん ちんしん ちんしん ちんしん しんしん ちんしん ちん |
| 239000                                                                                                    | スキー部<br>#34時、世界部<br>一<br>二<br>2<br>ご語求予道<br>一<br>第<br>一<br>の<br>の |                              |                                                                                                    | 会計者200<br>用品家売<br>・                                                | 60000<br>T2+182<br>X2+009A<br>4,7000<br>3,0000<br>4,2000                                                                                                    | 自身がう    | ち払う予定の金額<br>表示されます                            |
|                                                                                                    | スキー編集<br>Milain (1998)<br>                                        |                              |                                                                                                    | 475<br>2010<br>2010<br>2010<br>2010<br>2010<br>2010<br>2010<br>201 | EXMM           T_L=101           X==000Å           4,200Å           5,000Å           4,200Å                                                                                                    | 自身がう    | 支払う予定の金額<br>表示されます                            |

ここまでの手順で、事前競技者登録の申請は終了です。 クラブ承認→地域連盟承認→全日本スキー連盟での最終承認が完了次第、 承認完了メールが届きますので、承認されるまでしばらくお待ち下さい。 承認完了後、登録料のお支払いに進むことが可能です。 ①全日本スキー連盟本部から送られてくる「承認メール」内にURLあるので、クリックして下さい。 マイページログイン画面が表示されるため、メール内に記載のある「会員番号」と、自身で設定 した「パスワード」を使用してマイページにログインして下さい。

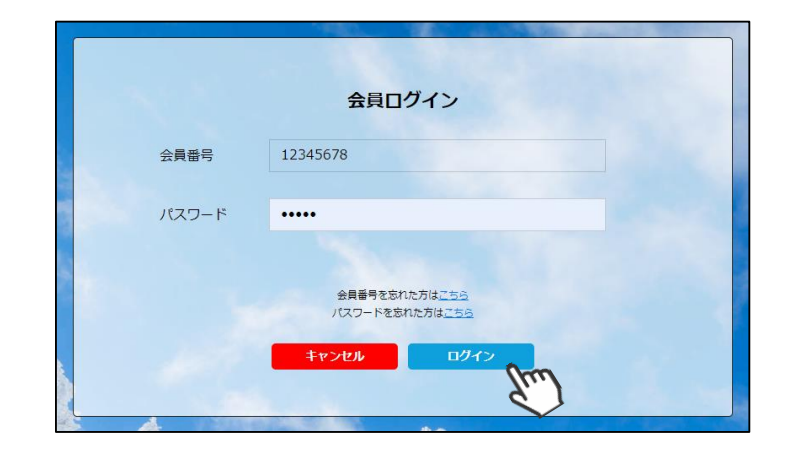

②マイページ右側に、支払いの案内があるので「支払」ボタンもしくは「ご請求・お支払情報」 をクリックして下さい。

| i As  | sociation of Japan                                                                         |                                                                                                   |                                                                |                          | Membership Su             | pport System            |
|-------|--------------------------------------------------------------------------------------------|---------------------------------------------------------------------------------------------------|----------------------------------------------------------------|--------------------------|---------------------------|-------------------------|
|       | ホーム                                                                                        | ご登録情報                                                                                             | イベント情報                                                         |                          | ご請求・お支払                   | <b>仏情報</b>              |
|       | All .                                                                                      |                                                                                                   |                                                                |                          | and the second            |                         |
|       | お知らせ                                                                                       |                                                                                                   |                                                                | ご請                       | 求のご案内                     |                         |
| Ţ     | 2019年5.<br>スキー連<br><u>「お知</u><br>デモン                                                       | <sup>月20日<br/>28<br/>195せ】オーストリア国交150周年<br/>シストレーター2名が来日</sup>                                    | <u>重要</u><br><u>同国トップ</u>                                      | ご請求<br>お支払               | 金額<br>期日 201 <sup>-</sup> | ¥4,000<br>9∉5月24日<br>支払 |
| AN AS | この2019年は日本とオーストリアの国交1<br>国オーストリアと日本は切っても切り離せ<br>アから。そして現在に至るまで、オースト<br>スキーリゾートの姉妹都市提携などさまざ | 50周年の記念の年となります。ウインタース<br>ない関係にあります。明治時代に日本にスキ・<br>リアと日本のスノースポーツにおける交流は、<br>まな面に及んでおり、この150周年を記念して | ポーツにおいて、スキー大<br>-が伝来したのはオーストリ<br>インストラクターの来日や<br>こさまざまな企画が進んでい | 最終0<br>お支払<br>お支払<br>お支払 | Dお支払い<br>金額<br>日<br>方法    |                         |

#### ③支払い明細が表示されているので、左側のチェックボックスにチェックを入れ「決済する」 をクリックして下さい。

| 選択         | ご請求日      | 概                                  | 要              | 金額      | お支払期限      | 請求書 |
|------------|-----------|------------------------------------|----------------|---------|------------|-----|
| $\bigcirc$ | 2019/10/1 | 田中 太郎 様 2019年度分                    | 一般会員会費         | 5,000円  | 2019/10/31 | -   |
| $\bigcirc$ | 2019/10/1 | 田中 太郎 様 2019年度分<br>トリー             | SAJ競技者登録料クロスカン | 5,000円  | 2019/10/31 | -   |
| $\odot$    | 2019/10/1 | 田中 太郎 様 2019年度分                    | SAJ競技者登録料アルペン  | 5,000円  | 2019/10/31 | -   |
| $\bigcirc$ | 2019/10/1 | 田中 太郎 様 2019年度分                    | FIS B級審判員 登録料  | 5,000円  | 2019/10/31 | -   |
|            | 2019/10/1 | 田中 太郎 様 2019年度分<br>補償(インストラクター・プロ) | スキー競技選手 スキーのみ  | 13,400円 | 2019/10/31 | -   |

④決済額が表示されるため、内容を確認し、決済方法を選択して「次へ」をクリックして下さい。

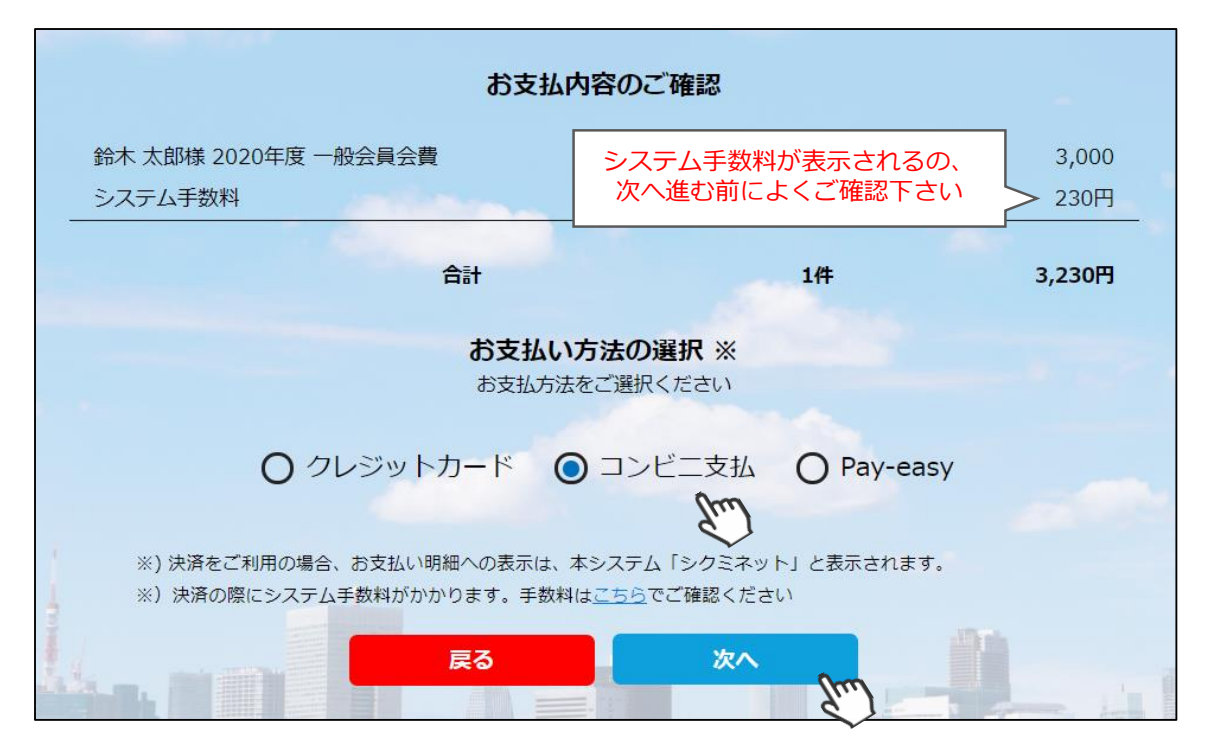

~各お支払い方法に関するご案内~

- クレジットカード決済の場合 画面上でクレジットカード情報を入力し、そのまま最後まで進んで下さい。 決済完了画面が表示されれば、無事お支払いが完了します。 (クレジットカードの名義人は、会員名と異なっていても問題ありません)
- ■コンビニ決済の場合 画面上に表示される入力項目を全て入力して最後まで進んで下さい。 「お客様番号」「確認番号」「支払い期限」と「支払い手順」が発行されますので、内容に 従ってコンビニでのお支払いをお願い致します。 (お支払いに必要な情報及び手順は、メールでも届きます)

■Pay-easy(ペイジー)決済の場合 画面上に表示される入力項目を全て入力して最後まで進んで下さい。 「収納機関番号」「お客様番号」「確認番号」と「支払い手順」が発行されますので、内容に 従ってATMもしくはネットバンキングでお支払いをお願い致します。

#### 選択された決済方法にてお支払いが完了したら、 正式に事前競技者登録が完了となります。